# Alaris<sup>™</sup> Infusion Central v1.2 Quick Start Guide

14 Mai 2019

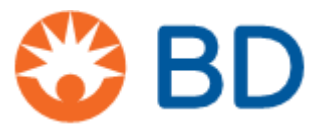

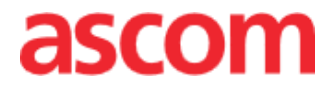

Diese Anleitung begleitet das Produkt Alaris Infusion Central, um dem Anwender einige wesentliche Informationen zu folgenden Themen zu geben:

- Einschalten des Systems Alaris Infusion Central und Login des Anwenders
- Häufige Abläufe
- Zurückstellen des Systems
- Verfügbarkeit und Auffindbarkeit des Betriebsanleitung
- Auffindbarkeit von Informationen über das Produkt
- Kontakte des Herstellers und der Händler

# Inhalt

| Inhalt                                   | 3  |
|------------------------------------------|----|
| Installation von Alaris Infusion Central | 4  |
| Häufige Abläufe                          | 4  |
| Starten von Alaris Infusion Central      | 4  |
| Anmeldung                                | 5  |
| Auswahl des Moduls                       | 6  |
| Abmeldung                                | 6  |
| Patientenverwaltung                      | 7  |
| Modul "Infusion"                         | 10 |
| Verwaltung der Geräte                    | 16 |
| Modul "Fluid Balance"                    | 18 |
| Systemabläufe                            | 19 |
| Mangelnde Verfügbarkeit des Systems      | 20 |
| Elektronisches Handbuch                  | 20 |
| Online-Aktualisierung des Handbuchs      | 20 |
| Handbücher in gedruckter Form            | 21 |
| Kontakte                                 | 22 |
| BD                                       | 22 |
| Hersteller                               | 23 |

# **Installation von Alaris Infusion Central**

Die Installation des Systems Alaris Infusion Central darf ausschließlich von Technikern der Fa. Ascom UMS bzw. deren Vertragshändler oder von Fachtechnikern ausgeführt werden, die von Ascom UMS oder vom Händler ausdrücklich dazu ermächtigt wurden. Der Benutzer muss das System an seinem Arbeitsplatz bereits installiert und entsprechend konfiguriert vorfinden.

# Häufige Abläufe

#### **Starten von Alaris Infusion Central**

Zum Starten von Alaris Infusion Central doppelklick auf das Symbol Das Symbol befindet sich auf dem Desktop. Am Bildschirm erscheint das folgende Fenster.

#### SBDAlaris™ Infusion Central 1.2

Product: DIGISTAT Configuration: Alaris Infusion Centra Version: 6.0.0.4 Date: 2019-05-15

TEMPORARY LICENCE - SERVER Issued to: UMS on 05/22/19 Port: 50001 Expiration date: 12/30/19 Message Dispatcher on localhost:50500 Serial Number: ARCENT 20190522 HWF5EA3

Loading Module(s): BROWSER;

Danach wird der Alaris Infusion Central Arbeitsbereich geöffnet.

| $\equiv$ | AIC Wählen sie einen patier | nten aus                              |                 |                                              | ी : 🕞 🔽         | U<br>NTRAL (12 MAR                            | 2019 ⑦         |
|----------|-----------------------------|---------------------------------------|-----------------|----------------------------------------------|-----------------|-----------------------------------------------|----------------|
| 0        | 1 PATIENT01, TEST01 01      | 2 PATIENTO2<br>0h 53m bis Infusions-6 | , TEST02 02     | 3 PATIENTO3, TE<br>0h 53m bis Infusions-Ende | ST03 03 🕴       | 4 PATIENT04, TES<br>0h 53m bis Infusions-Ende | 5T04 04 🛉      |
| AÎA      |                             | 🌷 Alaris GP                           | 3.6 mL/h        | 🌷 Alaris GP                                  | 3.6 mL/h        | 🌷 Alaris GP                                   | 3.6 mL/h       |
|          |                             | 🌷 Alaris GW                           | <b>7</b> mL/h   | 🌷 Alaris GW                                  | <b>7</b> mL/h   | 🌷 Alaris GW                                   | <b>7</b> mL/h  |
|          |                             | 🔌 Alaris GH_                          | G 30 mL/h       | 🖉 Alaris GH_G                                | <b>30</b> mL/h  | À Alaris GH_G                                 | <b>30</b> mL/h |
|          |                             | 🖉 Alaris GH_                          | G 9 mL/h        | À Alaris GH_G                                | <b>9</b> mL/h   | À Alaris GH_G                                 | <b>9</b> mL/h  |
|          |                             | 🌶 Alaris CC                           | 1.2 mL/h        | 🌶 Alaris CC                                  | <b>1.2</b> mL/h | À Alaris CC                                   | 1.2 mL/h       |
|          |                             | 🖉 🔘 Alfenta                           | inil 6.45 mL/h  | 🖉 🔘 Alfentanil                               | 6.45 mL/h       | 🖉 🔘 Alfentanil                                | 6.45 mL/h      |
|          |                             |                                       |                 |                                              |                 | -                                             |                |
|          | 5 PATIENT05, TEST05 05      | 6 PATIENTO6<br>0h 53m bis Infusions-f | , TESTO6 06 🙀   | 7 PATIENT07, TE<br>0h 53m bis Infusions-Ende | ST07 07 🕴       | 8 PATIENT08, TES                              | 5T08 08 🛉      |
|          | 🖏 Alaris GP 3.6 mL/h        | 🌷 Alaris GP                           | 3.6 mL/h        | 🌷 Alaris GP                                  | 3.6 mL/h        | 🌷 Alaris GP                                   | 3.6 mL/h       |
|          | 🖏 Alaris GW 🛛 7 mL/h        | 🌷 Alaris GW                           | <b>7</b> mL/h   | 🌷 Alaris GW                                  | <b>7</b> mL/h   | 🌷 Alaris GW                                   | <b>7</b> mL/h  |
|          | 🖉 Alaris GH_G 🛛 30 mL/h     | 🖉 Alaris GH_                          | G 30 mL/h       | À Alaris GH_G                                | <b>30</b> mL/h  | À Alaris GH_G                                 | <b>30</b> mL/h |
|          | 🌽 Alaris GH_G 🛛 9 mL/h      | 🖉 Alaris GH_                          | G 9 mL/h        | 🌶 Alaris GH_G                                | <b>9</b> mL/h   | À Alaris GH_G                                 | 9 mL/h         |
|          | Alaris CC 1.2 mL/h          | 🌽 Alaris CC                           | <b>1.2</b> mL/h | 🌶 Alaris CC                                  | <b>1.2</b> mL/h | À Alaris CC                                   | 1.2 mL/h       |
|          | 🖉 💿 Alfentanil 🛛 6.45 mL/h  | 🖉 🔘 Alfenta                           | inil 6.45 mL/h  | 🖉 🔘 Alfentanil                               | 6.45 mL/h       | À 🔘 Alfentanil                                | 6.45 mL/h      |
|          |                             |                                       |                 |                                              |                 |                                               |                |
|          | ▲ <b>▼</b>                  | PROFIL                                | DOSIS GE        | SCHW 🖉 DRUCK                                 | VOLUMEN 🕥       | RESTZEIT 🛆 GEWICH                             | IT 🗢 DREHEN    |

# Anmeldung

Um das System Alaris Infusion Central benutzen zu können, muss zunächst eine Anmeldung erfolgen. D.h. der Benutzer muss sich mit seinen Anmeldeinformationen (Benutzername und Passwort) authentisieren. Zum Anmelden muss bei Beginn jeder Session

1. die in Abb. (**A**) dargestellte Schaltfläche "**Benutzer**" angeklickt werden. Danach erscheint der folgende Bildschirm.

|           |     |    |      |       | _     |     |      |      | 1     |      | _    |      |    |   |     |      |   |   |     |      |   |   | <u> </u>  |         |                     |   |                   |   | 1335 |
|-----------|-----|----|------|-------|-------|-----|------|------|-------|------|------|------|----|---|-----|------|---|---|-----|------|---|---|-----------|---------|---------------------|---|-------------------|---|------|
| Ξ         |     | Wä | ihle | n sie | e eir | nen | pati | ente | en al | us   |      |      |    | ( | 3)  |      |   |   |     |      |   |   | £ ?       |         | <b>CU</b><br>ZENTRA |   | 10:19<br>18 MAR 2 |   | 0    |
| ٥         |     |    |      |       |       |     |      |      | В     | ENUT | ZER  | NAMI |    |   |     | 6    | ) |   |     |      |   |   |           |         |                     |   |                   |   |      |
| ₫₽<br>[]] |     |    |      |       |       |     |      |      |       | P    | PASS | WOR' | F. |   |     | V    |   |   |     |      |   |   |           |         |                     |   |                   |   |      |
|           | Q   |    | W    |       | E     |     | R    |      | T     |      | Y    |      | U  |   | I   |      | 0 |   | Р   |      |   |   | Rücktaste |         |                     | 7 | 8                 | 9 |      |
|           |     | A  |      | s     |       |     |      |      |       |      |      | Н    |    |   |     |      |   | L |     |      |   |   |           |         |                     | 4 |                   |   |      |
|           | Tab |    | Z    |       | x     |     | C    |      | v     |      | В    |      |    |   | м   |      |   |   | :   |      | ? |   |           | Eingabe |                     | 1 | 2                 | 3 |      |
|           |     |    | >    | Spe   | rren  | -   |      |      |       |      |      |      |    |   |     |      |   | + |     | 1    |   | = | Entf      |         |                     | 0 |                   | • | IJ   |
|           |     |    |      |       |       |     |      |      |       |      |      |      |    |   |     |      |   |   |     |      |   |   |           |         |                     |   |                   |   |      |
|           |     |    |      |       |       |     |      |      |       |      |      |      |    |   | LE  | TZTE | 5 |   |     |      |   |   |           |         |                     |   |                   |   |      |
|           | 1   |    | AD   | MIN   |       |     | 2    |      |       |      |      |      |    | 3 |     |      |   |   |     |      | 4 |   |           |         | 5                   |   |                   |   |      |
|           | 6   |    |      |       |       |     | 7    |      |       |      |      |      |    | 8 |     |      |   |   |     |      | 9 |   |           |         |                     |   |                   |   |      |
|           |     |    |      |       |       |     |      |      |       |      |      |      |    |   |     |      |   |   |     |      |   |   |           |         |                     |   | 6                 |   |      |
|           |     |    |      |       |       |     |      |      |       |      |      |      |    | - | + м | EHR  |   | Δ | SPE | RREN | 1 |   | X LÖSC    | HEN     |                     |   | V                 | к | _    |

- 2. Den eigenen Benutzernamen in das Feld "Benutzername" (B) eingeben.
- 3. Das eigene Passwort in das Feld "Passwort" (C) eingeben.
- 4. Auf "OK" (D) klicken.

Damit ist die Anmeldung beendet. Ein dem angemeldeten Benutzer entsprechendes Kürzel wird auf der "Control Bar" auf der Schaltfläche "**Benutzer**" angezeigt.

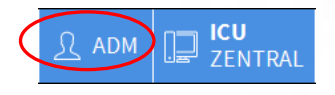

#### **Funktion Benutzersperre**

Wenn eine gewisse Zeit lang (konfigurierbar) keine Tasten betätigt werden, wird der Benutzer automatisch vom System abgemeldet (automatische Abmeldung). Zum Abschalten dieser automatischen Abmeldung muss nach Eingabe von Benutzername und Passwort und vor Anklicken von **OK** 

auf die Schaltfläche "Sperren" auf der Befehlsleiste des Bildschirms "Login"
 (A) geklickt werden.

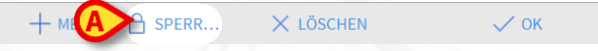

Wenn ein Benutzer gesperrt ist, ein Vorhängeschloss wird am unteren Rand des Benutzersymbols angezeigt (siehe Abbildung).

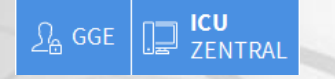

#### Auswahl des Moduls

Zur Auswahl eines Moduls muss das entsprechende Symbol auf der seitlichen Leiste angeklickt werden.

Das angewählte Symbol wird hervorgehoben (A).

## Abmeldung

Jeder Benutzer ist gehalten, am Ende seiner Arbeitssession oder bei Verlassen seines Arbeitsplatzes anhand der Abmeldeprozedur das System zu verlassen. Dazu muss

auf die Schaltfläche "Benutzer" an der "Control Bar" geklickt werden (siehe Abbildung).

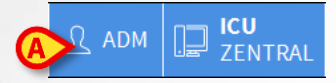

Das Kürzel des Benutzers verschwindet nun von der Schaltfläche "Benutzer".

#### Patientenverwaltung

#### Auswahl des Patienten

1. Die Schaltfläche Patient (A) auf der "Control Bar" anklicken.

| = A ählen sie ein              | en patienten aus         |                                                      |           | ADM DE ZENTRAL                               | _ ③ 12:14<br>18 MAR 2019 ⑦ □ |
|--------------------------------|--------------------------|------------------------------------------------------|-----------|----------------------------------------------|------------------------------|
| 2. Zuerst                      | PATIENTEN<br>AUFGENOMMEN | (B) und dann                                         | IM BETT   | (C) anwähle                                  | n.                           |
| B PATIENTEN<br>ALIEC ENIOMAMEN | 1<br>100                 | PATIENTO1 TESTO1<br>Aufnahmedatum: 08/11/2016 17:05  | 10<br>ICU | Pacjent Test Aufnahmedatum: 11/03/2019 10:31 |                              |
| PATIENTEN                      | 2<br>100                 | PATIENTO2 TESTO2<br>Aufinahmedatum: 08/11/2016 17:05 | )         |                                              |                              |
| JULIA                          | 3<br>ICU                 | PATIENTO3 TESTO3<br>Aufinahmedatum: 08/11/2016 17:05 | )         |                                              |                              |
|                                | 4<br>ICU                 | PATIENT04 TEST04<br>Aufinahmedatum: 08/11/2016 17:05 | )         |                                              |                              |
|                                | 5<br>ICU                 | PATIENTOS TESTOS<br>Aufmahmedatum: 08/11/2016 17:05  | )         |                                              |                              |
|                                | <mark>б</mark><br>іси    | PATIENTO6 TESTO6<br>Aufnahmedatum: 08/11/2016 17:05  |           |                                              |                              |
| A.D.                           | 7<br>ICU                 | PATIENTO7 TEST07<br>Aufnahmedatum: 08/11/2016 17:05  |           |                                              | 14                           |
| TA                             | 8<br>ICU                 | PATIENTOS TESTOS<br>Aufnahmedatum: 08/11/2016 17:05  |           |                                              |                              |
| N.T.                           | 9                        | PATIENT09 TEST09<br>Aufnahmedatum: 08/11/2016 17:05  |           |                                              | The second                   |
|                                | ZU VERLEGEN              |                                                      |           |                                              |                              |
| PATIENT EXPLORER  🕀 N          | EU/AUFNE 🧷 BEA           | RBEITEN                                              |           | E KEINE                                      | × SCHLIEBEN                  |

3. Schaltfläche - Bett des anzuwählenden Patienten (D) anklicken.

| D 10 | Patient Test                    |  |
|------|---------------------------------|--|
| ICU  | Aufnahmedatum: 11/03/2019 10:31 |  |

Damit ist der Patient ausgewählt. Sein Name erscheint auf der Schaltfläche **Patient** der Befehlsleiste. Zum Verwerfen eines zuvor angewählten Patienten, die Taste **Keine** auf der Befehlsleiste (**E**) anklicken.

#### Anlegen und Aufnahme eines neuen Patienten

Wenn das System an die Stammdatenbank des Krankenhauses angeschlossen ist, kann der Patient angewählt und aufgenommen werden, wie unten beschrieben. Wenn der Patient in der Datenbank des Krankenhauses nicht vorhanden ist, kann er in der lokalen Datenbank des Alaris Infusion Central angelegt werden, wie nachstehend beschrieben.

1. Die Schaltfläche **Neu/Patientenaufnahme** an der Befehlsleiste (**A**) anklicken.

PATIENT EXPLANED NEU/AUFNE... / BEARBEITEN

☐ KEINE × SCHLIEBEN

Daraufhin öffnet sich das folgende Fenster.

| Nachname              | Vorname                 | Initialen    |
|-----------------------|-------------------------|--------------|
| Patientencode         | Geburtsdatum            | Geschlec     |
|                       |                         |              |
| Anmerkungen           |                         |              |
|                       |                         | ^            |
|                       |                         |              |
| Aufnahmedatum - zeit  | Entlassungsdatum - zeit |              |
| 12/03/2019 • 11:10:37 | × ×                     | *            |
| Aufnahmecode          | Größe [cm]              | Gewicht [kg] |
|                       | × -                     | *            |
| Station               | Bett                    |              |
|                       |                         | 1.000        |

- 2. Die Daten des Patienten in die oberen Felder (B) eingeben.
- 3. Die Zielstation und das Zielbett in die unteren Felder (C) eingeben.
- 4. Zur Bestätigung OK anklicken

#### Aufnahme eines Patienten aus dem Krankenhaussystem

1. Die Schaltfläche Patient (A) auf der "Control Bar" anklicken.

| 2. Zuerst           | SUCHEN                         | ( <b>B</b> ) und da | ann Remot   | TE-SUCHE (C) | anwählen       |      |
|---------------------|--------------------------------|---------------------|-------------|--------------|----------------|------|
| PATIENTEN           |                                |                     | REMOTE-SU   | JCHE         |                |      |
| AUFGENOMMEN         | Vorname                        |                     | Nachname JO | HN           | SUC            | CHEN |
| PATIENTEN<br>SUCHEN | Geburtsdatum /<br>Patienten- C | / ✓ Geschlee        | cht M       |              | LÖS            | CHEN |
|                     | Vorname                        | Nachname            | Geschlecht  | Geburtsdatum | Patienten-Code |      |
|                     | DOE                            | JOHN                | M           | 23/06/1998   | 333333         |      |
|                     |                                |                     |             |              |                |      |

- 3. Die bekannten Daten des Patienten in die Suchfelder (**D**) eingeben und dann die Taste **Suchen** (**E**) betätigen.
- 4. Die Zeile doppelklicken, die dem gewünschten Ergebnis entspricht (F).

| Geburtsdatum | 11    | - Ges | thlecht M  |              |                |
|--------------|-------|-------|------------|--------------|----------------|
| Patienten-C  |       |       |            |              | LÖSCHEN        |
| Vorname      | Nachn | ame   | Geschlecht | Geburtsdatum | Patienten-Code |
| DOE          | JOHN  |       | м          | 23/06/1998   | 333333         |
| CANTIN       | IOUN  |       | M          | 12/12/1077   | 111111         |

5. Das Zielbett und die Zielstation (G) eingeben und OK anklicken.

|   | Nachname              | Vorname                 | Initialen   |
|---|-----------------------|-------------------------|-------------|
|   | DOE                   | JOHN                    |             |
| • | Patientencode         | Geburtsdatum            | Geschlech   |
|   | 4536                  | 21/04/1966              | • •         |
|   | Anmerkungen           |                         |             |
|   |                       |                         | ^           |
|   |                       |                         | ¥.          |
|   | Aufnahmedatum - zeit  | Entlassungsdatum - zeit |             |
|   | 18/03/2019 - 12:20:12 | ÷ -                     | (A)<br>(V)  |
|   | Aufnahmecode          | Größe [cm] G            | ewicht [kg] |
|   |                       | ÷                       | +           |
|   |                       |                         |             |
|   | Station               | Bett                    |             |

#### Entlassung des Patienten

Den Patienten anwählen, wie in den vorigen Abschnitten beschrieben.

1. Die Schaltfläche Ändern Patient an der Befehlsleiste (A) anklicken. Dadurch öffnet sich ein neues Menü.

| PATIENT EXP                           | A | + NEU/AUFNE   | BEARBEITEN | KEINE  | × | SCHLIEß  |
|---------------------------------------|---|---------------|------------|--------|---|----------|
| · · · · · · · · · · · · · · · · · · · |   | C HEOMOTHEM D | DETROETEN  | L nume |   | SCILLIDI |

2. In diesem Menü die Schaltfläche Entlassen (B) anklicken.

| BEARBEITEN  |
|-------------|
| LÖSCHEN     |
| B ENTLASSEN |
| AUFNEHMEN   |
| VERLEGEN    |

Das System fordert eine Bestätigung an. Zur Bestätigung **Ja** anklicken. Es öffnet sich nun ein Fenster, das die Daten des Patienten enthält.

N

| Patient                 | Test                                            |                                              |                                                                                                    |                                                                                                    |  |
|-------------------------|-------------------------------------------------|----------------------------------------------|----------------------------------------------------------------------------------------------------|----------------------------------------------------------------------------------------------------|--|
|                         |                                                 | _                                            |                                                                                                    |                                                                                                    |  |
| Patientencode           | Geburtsdatum                                    |                                              | Geschlech                                                                                                    |                                                                                                    |  |
| 56452                   |                                                 | •                                            | L                                                                                                    | -                                                                                                    |  |
| Anmerkungen             |                                                 |                                              |                                                                                                    |                                                                                                    |  |
|                         |                                                 |                                              |                                                                                                    | ~                                                                                                    |  |
| Aufnahmedatum - zeit    | Entlassungsdatum - zeit                         |                                              |                                                                                                    |                                                                                                    |  |
| 11/03/2019 🔹 10:31:48 🔹 | 18/03/2019 12:22:                               | 59                                           |                                                                                                    | *                                                                                                    |  |
| Aufnahmecode            | Größe [cm] Gewich                               | t [kg                                        | 5]                                                                                                    |                                                                                                    |  |
|                         | -                                               |                                              |                                                                                                    | -                                                                                                    |  |
|                         | unfnahmedatum - zeit<br>11/03/2019 ▼ 10:31:48 ÷ | ufnahmedatum - zeit<br>L1/03/2019 ▼ 10:31:48 | Unahmedatum - zeit<br>Inmerkungen<br>Unahmedatum - zeit<br>I1/03/2019 V 10:31:48 N 18/03/2019 V 12:22:59<br>Unahmecde Größe [cm] Gewicht [kg | Untrahmedatum - zeit         Entlassungsdatum - zeit           IJ/03/2019         v         10:31:48         i         18/03/2019         v         12:22:59           ufnahmecde         Große (cm)         Gewicht [kg]         Cewicht [kg]         Cewicht [kg]         Cewicht [kg] |  |

3. Die Daten für die Entlassung eingeben und dann OK (C) anklicken.

# Modul "Infusion"

#### Stationszentrale

In der Ansicht "Stationszentrale" werden alle Pumpen angezeigt, die an allen einzelnen Patienten der Domäne angeschlossen sind.

| 1 PATIENT01, TEST01 01                              | 2 PATIENT02, TEST02 02<br>0h 08m bis Infusions-Ende | ÷               | 3 PATIENT03, TEST03 03<br>0h 08m bis Infusions-Ende | 3 m            | 4 PATIENT04, TEST04 0<br>0h 08m bis Infusions-Ende                                                               | 4 👘            |
|-----------------------------------------------------|-----------------------------------------------------|-----------------|-----------------------------------------------------|----------------|----------------------------------------------------------------------------------------------------|----------------|
|                                                     | 🜷 Alaris GP 🛛 3.                                    | •6 mL/h         | 🖗 Alaris GP                                         | 3.6 mL/h       | 🌷 Alaris GP                                                                                                    | 3.6 mL/h       |
|                                                     | 🜷 Alaris GW                                         | 5 mL/h          | 🖣 Alaris GW                                         | <b>5</b> mL/h  | 🌷 Alaris GW                                                                                                    | <b>5</b> mL/h  |
|                                                     | 🖉 Alaris GH_G 3                                     | 30 mL/h         | À Alaris GH_G                                       | 30 mL/h        | 🖉 Alaris GH_G                                                                                                    | 30 mL/h        |
|                                                     | 🖉 Alaris GH_G                                       | 9 mL/h          | À Alaris GH_G                                       | 9 mL/h         | 🖉 Alaris GH_G                                                                                                    | 9 mL/h         |
|                                                     | 🖉 Alaris CC 0.                                      | •9 mL/h         | À Alaris CC                                         | 0.9 mL/h       | 🖉 Alaris CC                                                                                                    | 0.9 mL/h       |
|                                                     | 🖉 💿 Alfentanil 9.6                                  | 67 mL/h         | À 🔘 Alfentanil                                      | 9.67 mL/h      | 🖉 🎯 Alfentanil                                                                                                   | 9.67 mL/h      |
|                                                     |                                                     |                 |                                                     |                |                                                                                                    |                |
| 5 PATIENT05, TEST05 05<br>Oh 08m bis Infusions-Ende | 6 PATIENT06, TEST06 06<br>0h 08m bis Infusions-Ende | Ŵ               | 7 PATIENT07, TEST07 0<br>0h 08m bis Infusions-Ende  | 7 👘            | 8<br>Oh 03m bis Infusions-Ende                                                                                   | Ŵ              |
| Real Alaris GP 3.6 mL/h                             | 🜷 Alaris GP 3.                                      | .6 mL/h         | 🜷 Alaris GP                                         | 3.6 mL/h       | 🌷 Alaris GP                                                                                                    | 3.6 mL/h       |
| 📮 Alaris GW 5 mL/h                                  | 🌷 Alaris GW                                         | 5 mL/h          | 🌷 Alaris GW                                         | 5 mL/h         | 🌷 Alaris GW                                                                                                    | 7 mL/h         |
| Alaris GH_G 30 mL/h                                 | 🖉 Alaris GH_G 3                                     | 30 mL/h         | À Alaris GH_G                                       | <b>30</b> mL/h | À Alaris GH_G                                                                                                    | <b>30</b> mL/h |
| Alaris GH_G 9 mi/h                                  | 🖉 Alaris GH_G                                       | 9 mL/h          | 🖉 Alaris GH_G                                       | 9 mL/h         | 🌶 Alaris GH_G                                                                                                    | 9 mL/h         |
| Alaris CC 0.9 mL/h                                  | 🖉 Alaris CC 🛛 0.                                    | .9 mL/h         | À Alaris CC                                         | 0.9 mL/h       | 🌶 Alaris CC                                                                                                    | 0.9 mL/h       |
| 🖉 🙆 Alfentanil 🛛 9.67 muh                           | 🖉 🔘 Alfentanil  9.6                                 | 6 <b>7</b> mL/h | 🖉 🔘 Alfentanil                                      | 9.67 mL/h      | 🖉 🔘 Alfentanil                                                                                                   | 8.4 mL/h       |
|                                                     |                                                     |                 |                                                     |                |                                                                                                    |                |
|                                                     |                                                     |                 |                                                     |                | and the second second second second second second second second second second second second second second second |                |

Die Ansicht ist in rechteckige Felder unterteilt. Jedes dieser Felder, die als "Patientenfelder" bezeichnet werden, entspricht einem Bett und enthält die schematische Darstellung aller am einzelnen Patienten angeschlossenen Pumpen. Oben sind die Nummer des Betts und der Name des Patienten angegeben (**A**).Unter dem Namen des Patienten wird die Zeit angezeigt, die noch bis zum nächsten "Infusions-Ende" einer der Pumpen aussteht (**B**).

Die Zeilen (C) entsprechen den angeschlossenen Pumpen. Jede Zeile steht für eine Pumpe. Die Zeilen können in 5 Farben unterlegt sein.

| 🜷 Ala   | ris GP     | 3,6  | mL/h |
|---------|------------|------|------|
| 🜷 Alaı  | ris GW     | 5    | mL/h |
| Ala Ala | ris GH_G   | 30   | mL/h |
| 🖉 Ala   | ris GH_G   | 9    | mL/h |
| 🌶 Ala   | ris CC     | 0,9  | mL/h |
| ¢0/     | Alfentanil | 8,49 | mL/h |
|         |            |      |      |

#### Farbcode des Moduls "Infusion"

Für das Modul "Infusion" wird folgender Farbcode angewandt:

| Zustand                          | Beispiel                                                | Symbol |
|----------------------------------|---------------------------------------------------------|--------|
| Stand-by                         | Pumpe in Pause                                          | Ģ      |
| In infusion                      | Die Pumpe führt Infusion durch                          |        |
| Alarm mit<br>niedriger Priorität | Die Pumpe sendet einen Alarm mit niedriger<br>Priorität |        |
| Alarm mit<br>mittlerer Priorität | Die Pumpe sendet einen Alarm mit mittlerer<br>Priorität |        |
| Alarm mit hoher<br>Priorität     | Die Pumpe sendet einen Alarm mit hoher<br>Priorität     | ¢      |

#### Symbole des Moduls "Infusion"

Auf den "Bettstationen" von "Infusion" können einige Symbole (A) erscheinen:

| BATIENT02, TE     |     |        |
|-------------------|-----|--------|
| 🌷 Alaris GP       | 3,6 | mL/h   |
| 🜷 Alaris GW       | 7   | mL/h   |
| À Alaris GH_G     | 30  | mL/h   |
| har from part the | man | $\sim$ |

Die Symbole anklicken oder mit dem Cursor der Maus anfahren um eine Menü mit zusätzlichen Informationen zu öffnen.

Die Anzahl und die Bedeutung der Symbole wird bei der Konfiguration bestimmt. Wenden Sie sich an Ihren Systemadministrator, wenn Sie weitere Informationen benötigen. Alaris Infusion Central hat drei vorkonfigurierte Ikonen:

- Gewicht oder Profile des Patienten stimmt nicht überein. Diese Ikone erscheint, wenn an den Pumpen, deren Dosisrate vom Gewicht des Patienten abhängig ist, für den Patienten zwei unterschiedliche Gewichte eingestellt sind und wenn für verschiedene Pumpen unterschiedliche Profile für denselben Patienten angegeben sind.
- Invasives Gerät abgelaufen. Diese Ikone erscheint, wenn eines der für diesen Patienten eingetragenen invasiven Geräte die maximale Zahl Tage überschritten hat, die im Modul "Invasive Device Management" angegeben ist.
- Guided Relay dieses Symbol erscheint, wenn mindestens eines der dem Patienten verabreichten Arzneimittel f
  ür die Anwendung der Prozedur "Guided Relay" geeignet ist bzw. wenn eine Prozedur "Guided Relay" im Gang ist.

"Links jedes Pumpennamens (**B**) werden verschiedene Symbole angezeigt, die unterschiedliche Pumpentypen kennzeichnen (volumetrisch, Spritze, enteral usw.)".

#### Patienten-Zentrale

Ein beliebiges Patientenfeld anklicken, um die "Patienten-Zentrale" Ansicht aufzurufen. Diese Ansicht zeigt eine detaillierte Aufstellung aller Daten an, die von den am Patienten angeschlossenen Pumpen kommen. Der entsprechende Patient wird automatisch angewählt. Auf der linken Seite sind die am Patienten angeschlossenen Pumpen und Spritzen aufgeführt (A); im mittleren Bereich zeigt eine Grafik der Verlauf der Infusionsgeschwindigkeit über der Zeit und die eventuell verabreichten Boli an (B).

| Alaris GP<br>1mg/50mL<br>1 Druck 16 aU | Dosisrate 3.6 mL/<br>0.5<br>mcg/kg/h 21.8 mL<br>24+ bis ende infusion |         | 0.5  |                          | ₿        |           | Alle meldungen<br>19/03/2019 12:22<br>Alarm mit mittlerer<br>Priorität Bett-8 |
|----------------------------------------|-----------------------------------------------------------------------|---------|------|--------------------------|----------|-----------|-------------------------------------------------------------------------------|
| Alaris GW                              | Dosisrate 5 mL/                                                       | h.      |      |                          |          |           | Pumpe 3 NEAR END O                                                            |
| 2 Druck 35 mm Hg<br>Alaris GH_G        | 8h 48m bis ende infusion Dosisrate 30 mL/                             | <u></u> | 5 7  | 57 51<br>A               | 5 7      | 5 7       |                                                                               |
| 3 Druck                                | Oh 09m bis ende infusion                                              |         | 30   |                          | 30       |           | $\bigcirc$                                                                    |
| Alaris GH_G                            | Dosisrate 9 mL/                                                       |         | 1    | ¢ ¢                      | ¢ 4      | 2         | 4                                                                             |
| 4 Druck                                | 2h 29m bis ende infusion                                              |         | 9    | 2 2                      | 2        | 9         | 2                                                                             |
| Alaris CC                              | - 15.0<br>mcg/kg/min 199 mL                                           | h       | *    |                          |          | #         |                                                                               |
| Oruck 0 mm Hg      OAlfentanil         | 18h 14m bis ende infusion Sollwert Cp 20.0                            | h       | 15 4 | <u>u</u> 15 <u>20</u> 15 | 20 15 20 | 0 15 2    | 20                                                                            |
| 7 Druck                                | ng/mL 5.93 mL<br>3h 52m bis ende infusion                             | 07 08   | 20   |                          |          | · · · · · | 1                                                                             |
|                                        |                                                                       |         |      |                          |          |           | Filter                                                                        |
|                                        |                                                                       |         |      |                          |          |           | Filter nur Alarme                                                             |
|                                        |                                                                       |         |      |                          |          |           | Alles anzeigen                                                                |
|                                        |                                                                       |         |      |                          |          |           | Angowählter Dationt                                                           |

Auf der linken Seite entspricht jedes Kästchen einer Pumpe. Diese Kästchen werden als "Pumpen-Tasten" bezeichnet. Die Pumpen-Taste zeigt die Bezeichnung des Arzneimittels an, sofern diese Information von der Pumpe bereitgestellt wird. Sollte dies nicht der Fall sein, erscheint auf der Taste die Bezeichnung der Pumpe.

Auf allen Bildschirmseiten von Alaris Infusion Central kann auf der rechten Seite ein Bereich angezeigt werden, in dem alle Meldungen der angeschlossenen Pumpen aufgelistet sind (**C**).

Der Meldebereich kann je nach Konfiguration:

- stets sichtbar sein,
- automatisch angezeigt werden, sobald eine neue Meldung eingeht,
- nur dann angezeigt werden, wenn der Benutzer die Taste Alaris Infusion Central an der Befehlsleiste anklickt.

Die Meldungen werden in chronologischer Reihenfolge (die jüngste in oberster Position) und nach Kritizitätsstufe angezeigt.

#### Detaildaten der Pumpe

In der Ansicht "Patienten-Zentrale" eine der Pumpen-Tasten anklicken um die Ansicht anzuzeigen, die detaillierte Informationen über diese Pumpe liefert.

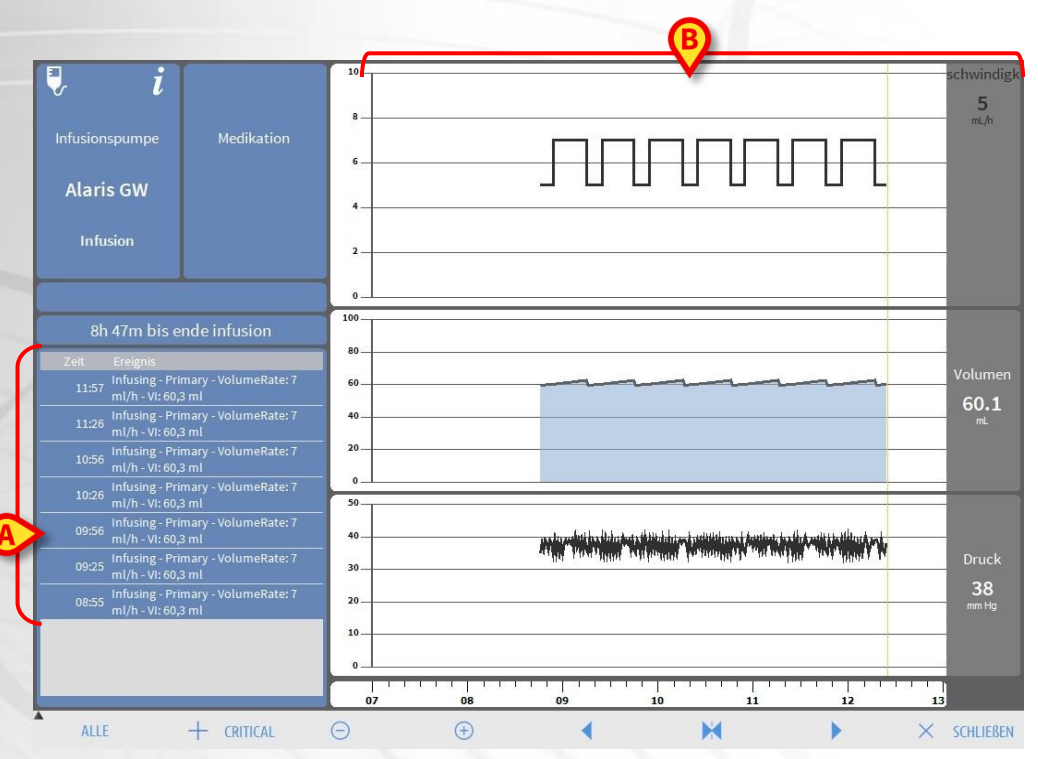

Diese Ansicht umfasst eine Liste aller Ereignisse, die von der angewählten Pumpe registriert wurden (**A**), sowie eine Grafik, die es gestattet, den Verlauf bestimmter Infusionsparameter anzuzeigen (**B**).

#### Funktion "Guided Relay"

Die Funktion "Guided Relay" wurde zur Unterstützung des klinischen Personals beim Wechsel während der Dauerinfusion von kritischen Arzneimitteln implementiert, bei dem die Auswirkungen auf die Blutkonzentration des Arzneimittels am Ende der Spritze so gering wie möglich gehalten werden müssen.

Dies wird durch die vorherige Vorbereitung und Einstellung eines stufenweisen Wechsels der Spritze erzielt, wobei eine Pumpe langsam die Dosierung der Infusion (Dose Rate) reduziert, während eine andere Pumpe die Dosierung des gleichen Arzneimittels erhöht.

Die als "Step" bezeichneten Veränderungen der "Dosisrate" können vom klinischen Personal an der Pumpe eingestellt werden. Alaris Infusion Central liefert eine Reihe von Meldungen, die bei der Bestimmung des Zeitpunkts des Wechsels und bei der Berechnung der an den beiden Pumpen einzustellenden Dosierungen behilflich sein können. Wenn die von Alaris Infusion Central gelieferten Meldungen nicht quittiert werden, wird die Prozedur "Guided Relay" automatisch abgebrochen.

Nachdem die Prozedur "Guided Relay" eingestellt wurde, ändern sich die grafischen Anzeigen der Infusion und nehmen Merkmale an, die die für die "Guided Relay" eingestellten Werte wiedergeben.

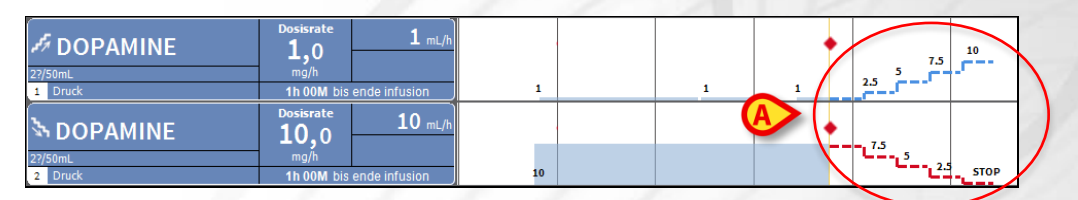

Die für die Prozedur eingestellten Steps werden in der Grafik auf der rechten Seite der gelben, vertikalen Leiste mit der Anzeige des aktuellen Zeitpunkt dargestellt. Für jeden Step werden die einzustellenden Dosisraten-Werte angezeigt (**A**).

### Verwaltung der Geräte

#### Einfügen eines neuen Gerätes

Im Modul " Invasive Device Management " zum Einfügen einer neuen Vorrichtung

1. die Schaltfläche Gerät hinzufügen an der Befehlsleiste (A) anklicken.

|                 |            | Sigenae Black | Jimm. |   |  |  |
|-----------------|------------|---------------|-------|---|--|--|
| NEUES GERÄT HI  | NZUFÜGEN   |               |       |   |  |  |
|                 |            |               |       |   |  |  |
| Gerät:          |            |               | ~     | + |  |  |
| Ort:            |            |               | ~     | + |  |  |
| Max. tage:      |            |               |       |   |  |  |
| Tätigkeit:      | Einfügen   |               | ~     |   |  |  |
| Datum und Uhrze | 12/03/2019 |               | 11:41 |   |  |  |
| Pfleger:        | ADMIN      |               | ~     | + |  |  |
|                 |            |               |       |   |  |  |
| Anmerkungen:    |            |               |       |   |  |  |
|                 |            |               |       |   |  |  |
|                 |            |               |       |   |  |  |
|                 |            |               |       |   |  |  |
|                 |            |               |       |   |  |  |
|                 |            |               |       |   |  |  |

- 2. Die Daten des neuen Gerätes (B) eingeben.
- 3. Die Schaltfläche **OK** an der Befehlsleiste (**C**) anklicken.

# Alaris<sup>™</sup> Infusion Centra

#### • Einfügen einer Pflegetätigkeit

1. In der Tabelle der Vorrichtungen, die im Modul "Invasive Device Management" angezeigt wird, die Zeile anklicken, auf die sich die Pflegetätigkeit bezieht (A).

|                   | Tage (max.) | Datum und Uhrzeit (vergangene | Pfleger | Tätigkeit (hinweise)   |  |
|-------------------|-------------|-------------------------------|---------|------------------------|--|
| nple (Site 1)     |             | 2019-03-18 12:52 (0 h)        | ADMIN   | Einfügen               |  |
| Site 2)           | -           | 2019-03-18 12:52 (0 h)        | ADMIN   | Bei aufnahme vorhanden |  |
| <b>3</b> (Site 3) | -           | 2019-03-18 12:53 (0 h)        | ADMIN   | Einfügen               |  |
|                   |             |                               |         |                        |  |

2. Die Schaltfläche **Tätigkeit hinzufügen** an der Befehlsleiste (**B**) anklicken. Danach erscheint der folgende Bildschirm.

| Gerät:          | Example 1  | ×     |   |           |
|-----------------|------------|-------|---|-----------|
| Ort:            | Site 2     | ~     |   |           |
| Max. tage:      |            |       |   |           |
| Tätigkeit:      |            | Ŷ     | + |           |
| Datum und Uhrze | 18/03/2019 | 12:57 |   |           |
| Pfleger:        | ADMIN      | v     | + |           |
| Anmerkungen:    |            |       |   |           |
|                 |            |       |   |           |
|                 |            |       |   |           |
| Entfernen       |            |       |   | X Löschen |

- 3. Die Daten der einzufügenden Pflegetätigkeit eingeben (C).
- 4. Zum Einfügen dieser Tätigkeit (D), an der Befehlsleiste die Taste OK anklicken.

### Modul "Fluid Balance"

FLUID BALANCE

#### Eingabe von Daten in die Flüßigkeitsbilanzierung

1. Das Modul "Fluid Balance" anwählen.

> Nächs

2. Die Schaltfläche "Neu" an der Befehlsleiste (A) anklicken.

+ Neu

Bearbeiten

X Löschen

🛱 Drucken

Danach erscheint der folgende Bildschirm.

Vorherige

|                                                                                                    | 12/            | 03/2019 |    |   |   |   |
|----------------------------------------------------------------------------------------------------|----------------|---------|----|---|---|---|
| Zeit                                                                                               |                | 13:29   | Ŀ  |   |   |   |
| ) Eingang                                                                                          |                |         |    |   |   |   |
| Alfentanil<br>nfusion                                                                              | mL             | 5.46    | l" |   |   |   |
| NFUSION<br>nfusion                                                                                 | mL             | 36.25   | Ø  |   |   |   |
| SONSTIGE EINFUHRE                                                                                  |                |         |    |   |   |   |
| 3LUT EINFUHR                                                                                       | mL             |         | _  | 7 | 8 | 9 |
|                                                                                                    |                |         |    | 1 | 2 | 2 |
|                                                                                                    |                |         |    | 1 | 2 | 2 |
| Ausgabe<br>DIURESE                                                                                 | mL             |         |    | - | 2 | 3 |
| Ausgabe<br>DIURESE<br>DRAINAGEN                                                                    | mL<br>mL       |         |    | c | 0 |   |
| Ausgabe<br>DIURESE<br>DRAINAGEN<br>CONSTIGE AUSFUHREN                                              | mL<br>mL       |         |    | C | 0 | • |
| Ausgabe<br>DIURESE<br>DRAINAGEN<br>CONSTIGE AUSFUHREN<br>CHWEISSSEKRETION                          | mL<br>mL<br>mL |         |    | C | 0 |   |
| Ausgabe<br>DURESE<br>DRAINAGEN<br>SONSTIGE AUSFUHREN<br>SCHWEISSSEKRETION<br>D. ABDOM<br>Terkungen | mL<br>mL<br>mL |         |    | c | 0 |   |

- 3. Den Parameter in Zufuhr oder Ausfuhr anwählen (B).
- 4. Den Wert in das angegebene Feld eintragen (C).
- 5. Die Schritte 3 und 4 für alle weiteren einzugebenden Parameter wiederholen.
- 6. Zur Bestätigung "Speichern" anklicken (D).

18

#### Systemabläufe

#### Verlassen von Alaris Infusion Central

1. Das Schaltfeld **Menü** auf der Control Bar anklicken (**A**). Dadurch öffnet sich das Alaris Infusion Central- Hauptmenü.

- 2. Im Menü auf die Taste Verlassen klicken. Es öffnet sich ein weiteres Menü.
- 3. Zum Verlassen des Systems, das Schaltfeld Alaris Infusion Central beenden anklicken, oder die Taste Schließen und neu starten, um Alaris Infusion Central zu verlassen und die Workstation neu zu starten.

#### Kontrolle von Ton und Helligkeit

Zur Kontrolle der einwandfreien Funktion und der eingestellten Pegel für Ton und Helligkeit bei Tages- und Nachtbetrieb ist wie folgt vorzugehen.

1. Das Schaltfeld **Menü** auf der Control Bar anklicken (**A**). Dadurch öffnet sich das Alaris Infusion Central- Hauptmenü.

<u>ADM</u> <u>ICU</u> <u>12:14</u> (?) <u>18 MAR 2019</u> (?)

AIC Wählen sie einen patienten aus...

- 2. Im Menü auf die Taste **Systemkonfiguration** klicken. Es öffnet sich ein weiteres Menü.
- 3. Die Taste **Tester Tag/Nacht** anklicken. Damit öffnet sich ein spezifisches Test-Fenster.
- 4. In dem dargestellten Aufklappmenü (B) die Art der zu prüfenden Meldung anwählen.
- 5. Die Tasten Nachtbetrieb prüfen und Tagesbetrieb prüfen anklicken (C), um die Pegel von Ton und Helligkeit in beiden Betriebsarten zu kontrollieren.

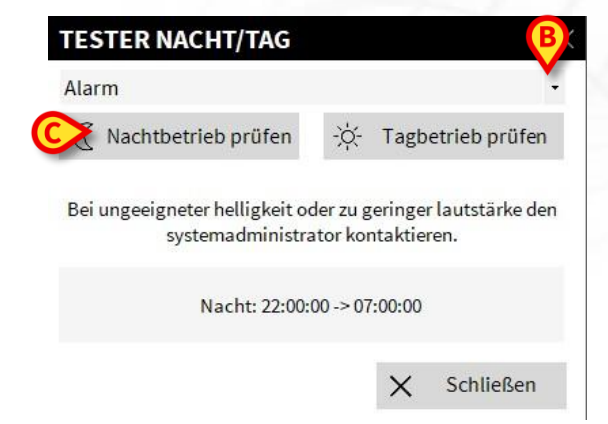

Sollten der Ton- und der Helligkeitspegel nicht den Anforderungen entsprechen, bitte den Kundendienst benachrichtigen.

# Mangelnde Verfügbarkeit des Systems

Wenn während der Startphase Probleme bei der Verbindung mit dem Server auftreten, meldet das System dies mit einer entsprechenden Bildschirmseite, die nachstehend abgebildet ist.

Das Problem der nicht vorhandenen Verbindung kann sich in kurzer Zeit von selbst beheben. Sollte dies nicht der Fall sein, muss der Kundendienst benachrichtigt werden. Siehe dazu die Liste der Ascom UMS-Kontakte und der Händler auf Seite 22.

In seltenen, jedoch durchaus möglichen Extremfällen kann es vorkommen, dass das System Alaris Infusion Central nicht benutzt werden kann (z.B. bei Naturkatastrophen, anhaltendem Ausfall des Stromnetzes usw.).

Für derartige Fälle muss das Krankenhaus, das Alaris Infusion Central verwendet, eine Notabwicklung festlegen, die in solchen Fällen eingehalten werden muss. Dadurch soll gewährleistet werden,

- 1) dass die Stationen ihre Tätigkeit fortsetzen können.
- 2) Die Verfügbarkeit des Systems muss so rasch wie möglich wieder hergestellt werden.

Ascom UMS wird alle Unterstützung bieten, um die Funktionstüchtigkeit des Systems Alaris Infusion Central so rasch wie möglich wieder herzustellen. Die Liste der Kontakte bei Ascom UMS und die Liste der Vertragshändler finden Sie auf Seite 22.

# **Elektronisches Handbuch**

Das Handbuch des Systems Alaris Infusion Central, die dem Produkt mitgeliefert wird, steht nur im elektronischen Format zur Verfügung (ausgenommen ist diese Kurzfassung). Die vollständige Anleitung kann innerhalb der Anwendung Alaris Infusion Central angezeigt werden. Um sie abrufen zu können ist folgendes notwendig:

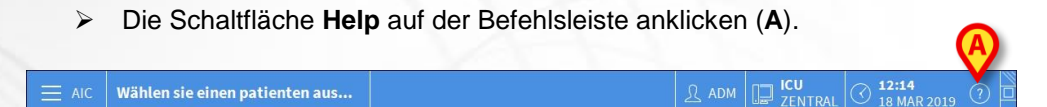

Dadurch erscheint eine Bildschirmseite, die es gestattet, das Alaris Infusion Central- Handbuch abzurufen. Die online verfügbaren Unterlagen sind im Format PDF.

# **Online-Aktualisierung des Handbuchs**

Das Handbuch des Alaris Infusion Central-Systems kann über eine eigene ftp-Seite auch aus dem Internet heruntergeladen werden. Jedem "Alaris<sup>®</sup> Infusion Central"-Kunden steht ein eigener Bereich zur Verfügung, der alle vorhandenen Versionen der Handbücher enthält. Der Benutzer kann daher prüfen, ob im Vergleich zu der ihm vorliegenden eine neuere Version des Handbuchs zur Verfügung steht.

Die Benutzerhandbücher können von unserem Cloud-Server mithilfe eines beliebigen Browsers (beispielsweise IExplorer, Chrome, Firefox) heruntergeladen werden.

Dazu muss die folgende Adresse eingegeben werden:

https://confluence.ascom-ws.com/display/DIG/Alaris+Infusion+Central

Es wird eine Willkommen-Seite angezeigt. Nun sind die eigenen Kenndaten einzugeben (Benutzername und Passwort).

**Benutzername** – Benutzername von Ascom UMS/ Händler geliefert **Passwort** – Passwort von Ascom UMS/ Händler geliefert

#### Handbücher in gedruckter Form

Der Kunde kann eine gedruckte Kopie der Handbücher anfordern. Ascom UMS bzw. die Vertragshändler werden ihm die gewünschten Handbücher so rasch wie möglich zukommen lassen. Die Anforderung ist an den Technischen Kundendienst zu richten. Siehe dazu die Kontakte auf Seite 22.

#### Anzeige des Informationsfensters des Systems Alaris Infusion Central

Zur Anzeige der "Info-Box" des Systems Alaris Infusion Central

> die Schaltfläche Menü auf der Control Bar anklicken.

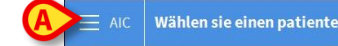

Dadurch öffnet sich ein Menü mit den verschiedenen Optionen.

In diesem Menü die Taste Informationen anklicken.Dadurch öffnet sich die "Info-Box" des Systems Alaris Infusion Central.

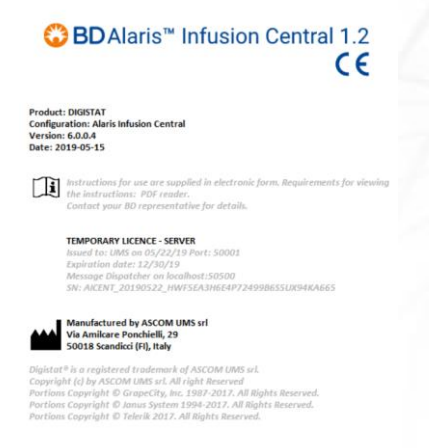

# Kontakte

# BD

| Country                     | Telephone                                     | email                            |
|-----------------------------|-----------------------------------------------|----------------------------------|
| Australia                   | Freephone: 1 800 656<br>100                   | AUS_customerservice@bd.com       |
| België                      | +32(0)53 720 556                              | info.benelux@bd.com              |
| Canada                      | +1 800 387 8309                               | CanadaCapital@carefusion.com.    |
| Danmark                     | +45 43 43 45 66                               | bddenmark@bd.com                 |
| Deutschland                 | +49 622 1305 558                              | GMB-DE-CustService-Alaris@bd.com |
| España                      | +34 902 555 660                               | info.spain@carefusion.com        |
| France                      | +33 (0) 1 30 02 81 41                         | mms_infusion@bd.com              |
| Italia                      | +39 02 48 24 01                               | customer.service-italy@bd.com    |
| Magyarország                | (36) 1 488 0233                               | info.cfn.export@bd.com           |
| Nederland                   | +31(0)20 582 94 20                            | info.benelux@bd.com              |
| New Zealand                 | Freephone: 0800 572<br>468                    | NZ_customerservice@bd.com        |
| Norge                       | +47 64 00 99 00                               | bdnorge@bd.com                   |
| Polska                      | +48 22 377 11 00                              | Info_Poland@bd.com               |
| Portugal                    | +351 219 152 593                              | dl-pt-geral@carefusion.com       |
| South Africa                | Freephone: 0860 597<br>572<br>+27 11 603 2620 | bdsa_customer_centre@bd.com      |
| Suomi                       | +358-9-8870 780                               | bdsuomi@bd.com                   |
| Sverige                     | +46 8-7755160                                 | bdsweden@bd.com                  |
| Switzerland                 | +41 61 485 22 66                              | Customer_Care_Switzerland@bd.com |
| United Kingdom              | Freephone: 0800 917<br>8776                   | BDUK CustomerService@bd.com      |
| United States of<br>America | Freephone: 800 482<br>4822                    | CustCareInfusion@carefusion.com  |
| 中国                          | 400 878 8885                                  | serviceclientbdf@bd.com          |

# Hersteller

Ascom UMS srl unipersonale Via A. Ponchielli 29 50018 Scandicci (FI) Italy (+39) 055 0512161 it.info@ascom.com